## 別紙2

3

「スタート」ボタンを押す。

## (ミライシード) ドリルパークのやりかた

1 パソコン (Chromebook) が起動したら、ブラウザ (Google Chrome) を立ち上げる。

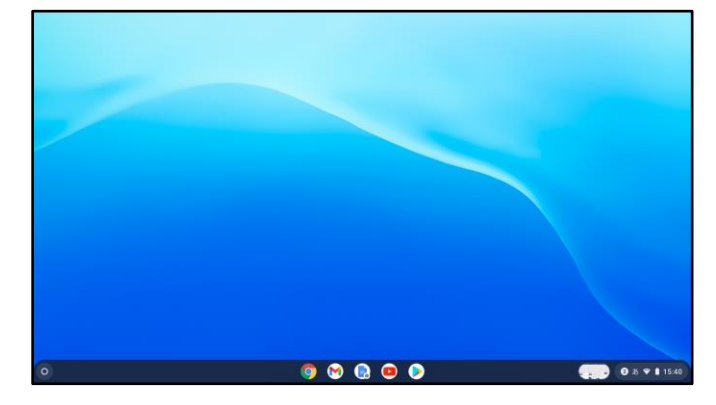

2 ブラウザ(Google Chrome)のブックマークからミライシード(学校種別)を選ぶ。

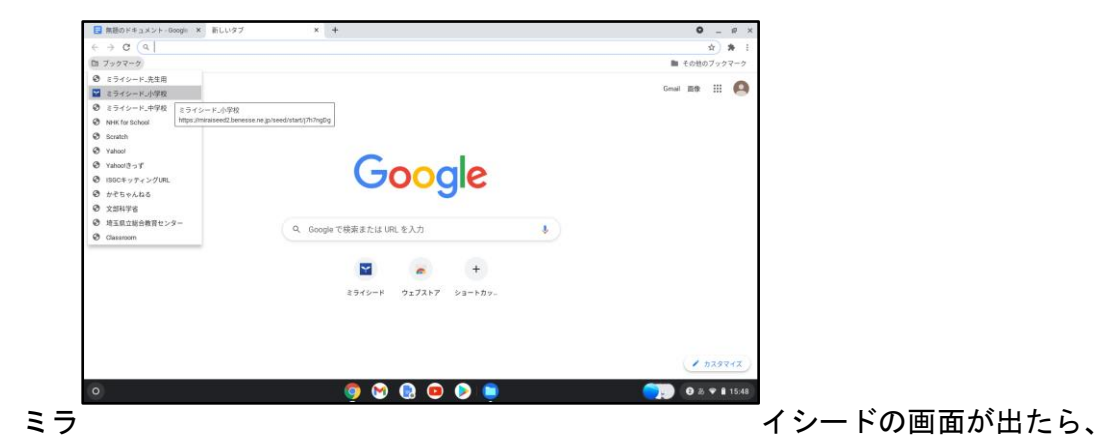

- Image: Statue in the second point stat (Shington)
   Image: Statue in the second point stat (Shington)

   Image: Statue in the second point stat (Shington)
   Image: Statue in the second point stat (Shington)

   Image: Statue in the second point stat (Shington)
   Image: Statue in the second point stat (Shington)

   Image: Statue in the second point stat (Shington)
   Image: Statue in the second point stat (Shington)

   Image: Statue in the second point stat (Shington)
   Image: Statue in the second point statue in the second point statue in the second po
- 4 「学年(がくねん)・組(くみ)」ボタンを押す。

|   |     | 🔓 ログインがめん            |                         |
|---|-----|----------------------|-------------------------|
|   |     | 学年(がくねん)・組(くみ)       |                         |
|   |     | しゅっせきばんごう      パスワード |                         |
|   |     | ОК                   |                         |
| 5 | 自分' |                      | <sup>1</sup> の学年とクラスを選ぶ |

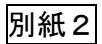

9

| 1ねん | 2年 | 3年 | 4年 | 5年 | 6年 |
|-----|----|----|----|----|----|
|     |    |    |    |    |    |
|     |    |    |    |    |    |
| 1組  | 2組 |    |    |    |    |
|     |    |    |    |    |    |

6 「しゅっせきばんごう」を入力する。(1~9番の児童・生徒は頭に0を付ける)

| しゅっせきばんごうをにゅうりょくしてください |
|------------------------|
|                        |
| 123 🗠                  |
| 4 5 6                  |
| 789                    |
| 0                      |
| けってい キャンセル             |

7 「パスワード」を入力する。(入力した文字はすべて\*で表示されます。)

| パスワードをにゅうりょくしてください             |
|--------------------------------|
| ****                           |
| 1 2 3 ■<br>4 5 6<br>7 8 9<br>0 |
| けってい キャンセル                     |

8 ミライシードのメニュー画面がでます。「ドリルパーク」を選ぶ。

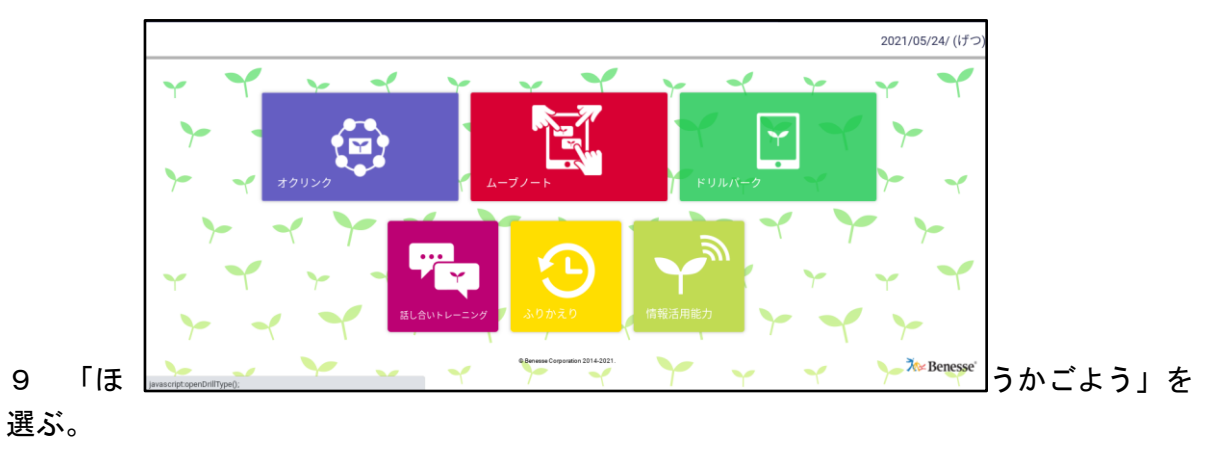

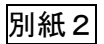

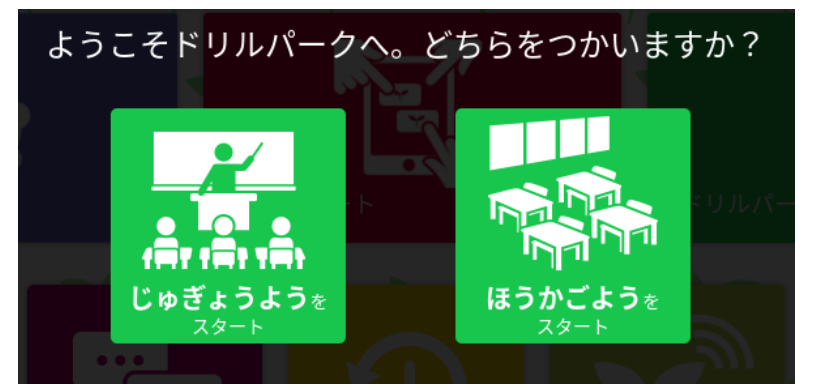

10 ききてを選ぶ。

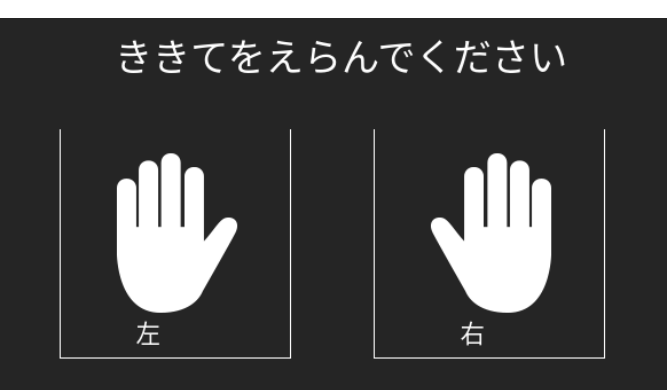

11 先生から指示されたドリルを選ぶ。

|                                                       |                            |                          |                   |                                  |             |                |   | 1 |  |  |  |  |  |  |
|-------------------------------------------------------|----------------------------|--------------------------|-------------------|----------------------------------|-------------|----------------|---|---|--|--|--|--|--|--|
| 1 9972 049                                            |                            |                          |                   |                                  |             | 2137           |   |   |  |  |  |  |  |  |
| 2 たし第の ひっ算                                            |                            |                          |                   |                                  |             | 2017 6. *      |   |   |  |  |  |  |  |  |
| 1 DENO UON                                            |                            |                          |                   |                                  |             | 1887.6. *      |   |   |  |  |  |  |  |  |
| ▲ どんな計算に なるのかな?                                       |                            |                          |                   |                                  |             | 417A 🔺         |   |   |  |  |  |  |  |  |
|                                                       |                            | 50074                    | 40 どんな 計算<br>スタート | κ \$δ05\$<br>≥×0<br>λλ900/-/-    |             | 1517A <b>不</b> |   |   |  |  |  |  |  |  |
| 私が選ぶ                                                  | ぶもの                        |                          |                   |                                  |             |                |   |   |  |  |  |  |  |  |
| ドリルパーク:ほうかご                                           |                            | 口须亦教育委員会(小学8             | a) 🥌              | <b>ニ</b> ふりかえ                    | .0          | ヘルプ トップ        |   | ו |  |  |  |  |  |  |
| *-4                                                   | 10480KUR                   |                          |                   |                                  |             |                |   |   |  |  |  |  |  |  |
| 2021年 <b>05</b> 月<br>日月火水木金土<br>1                     | 243A* 🚺 EKE 🔛              | 223A 📲 🚺 💷 = c d 🔚 3A 83 |                   |                                  |             |                |   |   |  |  |  |  |  |  |
| Z 3 4 5 6 7 8  9 10 11 12 13 14 15                    | かんじドリル                     | S PB-CS P<br>- 0         |                   | 1 453-                           | 0字/         | 160字           |   |   |  |  |  |  |  |  |
| 10 17 18 19 20 21 22<br>22 26 25 26 27 28 20<br>20 35 | べーシックドリル                   | s Kijskov<br>S           |                   | 8-CE-CA956                       | <b>8</b> 0  | <b>A</b> -0    |   |   |  |  |  |  |  |  |
|                                                       | パワーアップドリル                  | s K@Arsek<br>🍣 ×0        |                   | р-се с <i>яяь</i><br><b>@</b> 10 | <b>8</b> .0 | <b>A</b> 0     |   |   |  |  |  |  |  |  |
| The share of the second                               | <mark>◎573</mark> ペーシックドリル | o-Harash<br>Seo          | Harris and State  | <b>0</b>                         | ۰ 😃         | ۵.             |   |   |  |  |  |  |  |  |
|                                                       | <b>ペリコ</b> パワーアップドリル       | s— महालाज म<br>🎯 x 0     | IL-V<br>marine    | 8-CE-CASE<br>20-0                | <b>8</b> .0 | ۵              | ٦ | 1 |  |  |  |  |  |  |
| 2.0.16, 64,0000<br>#9.426                             | ä                          | 合学力調査                    | ふりかえり             |                                  | -           |                |   |   |  |  |  |  |  |  |

- 12 画面に出てきたドリルをする。
- 13 ドリルが終わったら、画面右上の×を押して、終わりにする。